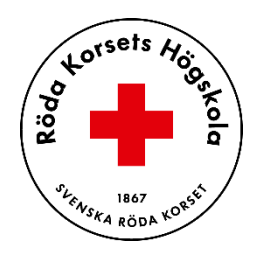

# Guide till studentskrivare

### Innehållsförteckning

| formation              | 1  |
|------------------------|----|
| kriv ut från din dator | 2  |
| kriv ut från telefonen | 4  |
| ogga in på skrivaren   | 7  |
| kriva ut               |    |
| canna till e-post      | 9  |
| opiera                 | 10 |
| ogga ut från skrivaren | 11 |
|                        |    |

### Information

Röda Korsets Högskola använder UniFLOW för att skriva ut. Skrivare finns på plan 5 i högskolans lokaler.

Som student vid Röda Korsets Högskola skall du ha fått ett mejl från UniFLOW med en Pinkod. Denna Pinkod kommer du behöva skriva in i skrivaren första gången du loggar in.

Från och med den 1 januari 2023 kommer mailfunktionen till <u>Printme@rkh.se</u> att upphöra. Detta är ett beslut som Microsoft själva står bakom och där vi inte har något att säga till om. Istället kommer du som student att kunna skriva ut dokument på ett par andra sätt som vi informerar om här.

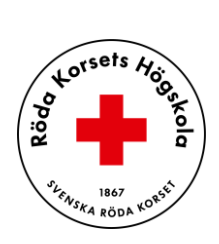

### Skriv ut från din dator

- 1. Klicka på länken: https://stiftelsenrodakorshemmet.eu.uniflowonline.com/Login?ReturnUrl=%2F&
- Välj "Fortsätt med Azure AD SSO RKH"/ "Continue with Azure AD SSO RKH". Du kan även bocka i "Kom ihåg mitt inloggingsalternativ" / Remember my identity provider choise".

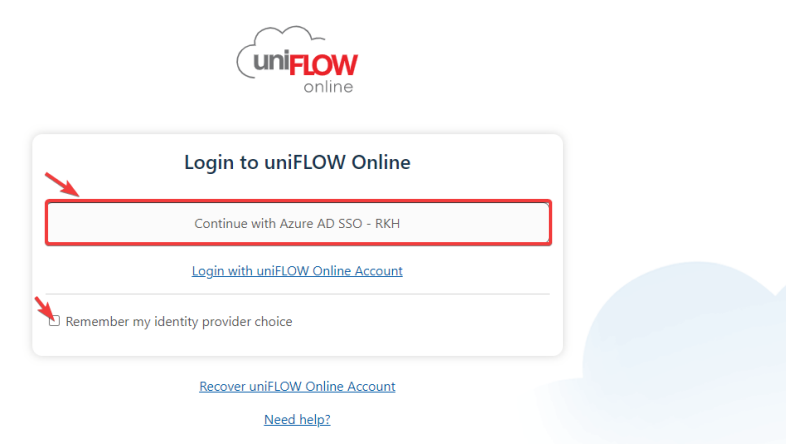

3. När du kommer in på hemsidan så ser du aviseringar(1) till vänster. Ditt konto(2) och din skrivarkö(3) hittar du till höger.

|              |                                                                                                    |                                      |                                                                                                    |            | 0 D O D                |
|--------------|----------------------------------------------------------------------------------------------------|--------------------------------------|----------------------------------------------------------------------------------------------------|------------|------------------------|
| B Dashboard  | (*) Add widget                                                                                                    |                                      |                                                                                                    |            | Dashboard: Dashboard * |
| Extensions   | Notifications                                                                                                    | -                                    | Identities                                                                                                    |            | New identity -         |
| Legal notice | Secal priorit job   Begint priorit job   Begint priorit job   Begint priorit job     Secal priorit job   Register your Dir card on a device using your Card Registration Code or PRL.     Secal priorit priorit can be found using the following link.   Begint priorit can be found using the following link.     Databased   Databased   Begint priorit can be found using the following link. | vrt by Date                          | Type €       ISI Active Districty Federation Services       ISI Active Districty Federation Services       ISI Active District Federation Services       ISI Active District Federation Services       ISI Active District Federation Services       ISI Active District Federation Services       ISI Active District Federation Services       ISI Prof.       ISI Prof.       ISI District Federation       ISI District Federation       ISI District Federation | Value      |                        |
|              | Contenting your Debatisant ● 02/10/022   Easily add weights via the (+) button at the way top of this screen Debate   If:  Page                                                                                                    | 02/10/2022<br>Datate •<br>1 - 6 of 6 | My queue       Job nume       Hit of Page ( ) of 0 () (H (Q))                                                                                                    | No entries | Coulon date a          |

4. För att börja skriva ut så klickar du på "Start printing".

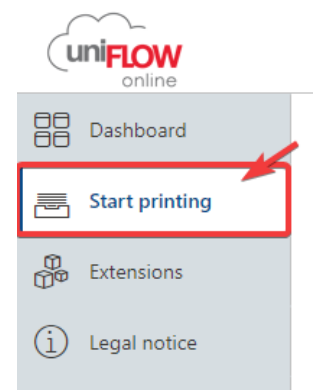

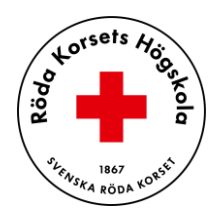

- 5. Se till att installera **rätt** drivrutiner till din dator innan du skriver ut.
  - Apple Macbook: Välj första (1) installationen.
  - Microsoft Windows: Välj andra (2) installationen. Vissa äldre Windows-datorer kräver den tredje (3) installationen.

| Dashboard                 | Send file via drag and drop                                                                                                    | Install printer driver                                                                                                    |
|---------------------------|----------------------------------------------------------------------------------------------------|----------------------------------------------------------------------------------------------------|
| Start printing            |                                                                                                    | 1                                                                                                    |
| Extensions                | •                                                                                                    | Download macOS printer driver<br>uniFLOW SmartClient for Mac                                                                                     |
| ( <u>1</u> ) Legal notice | Drag files (max. 100 MB) to print. or <u>Browse</u><br>Show list of supported file types                                                                                                    | 2<br>Download Windows printer driver<br>uniFLOW SmartClient for Windows 64-bit                                                                   |
|                           | Send file via email                                                                                                    | Download Windows printer driver<br>uniFLOW SmartClient for Windows 32-bit                                                                        |
|                           | mobileprint@stiftelsenrodakorshemmet.eu.uniflowonline.com     Copy       Send your print jobs to the above email address. Just attach any file of the supported file types to your email, and it will be sent to your secure printing queue. The max, file size is 100 MB.     Show list of supported file types       Show list of supported file types     Send an email now | Install the downloaded printer driver on your computer. After that, you can start printing files to your input queue.<br>What is my input queue? |

- 6. Nu kan du välja lite olika metoder att få ditt/dina dokument till skrivaren.
  - Drag and drop (1): Dra enkelt dina filer till hemsidan och skriva ut. Du kan även klicka på Browse, då öppnar datorn din filhanterare och ger dig möjligheten att välja din fil för att skriva ut.
  - Send file via email (2): Kopiera e-postadressen och klistra in i ditt mailprogram. Du kan även klicka på Send an email now, då kommer datorn öppna upp ditt förvalda mailprogram och klistra in mailadressen åt dig.

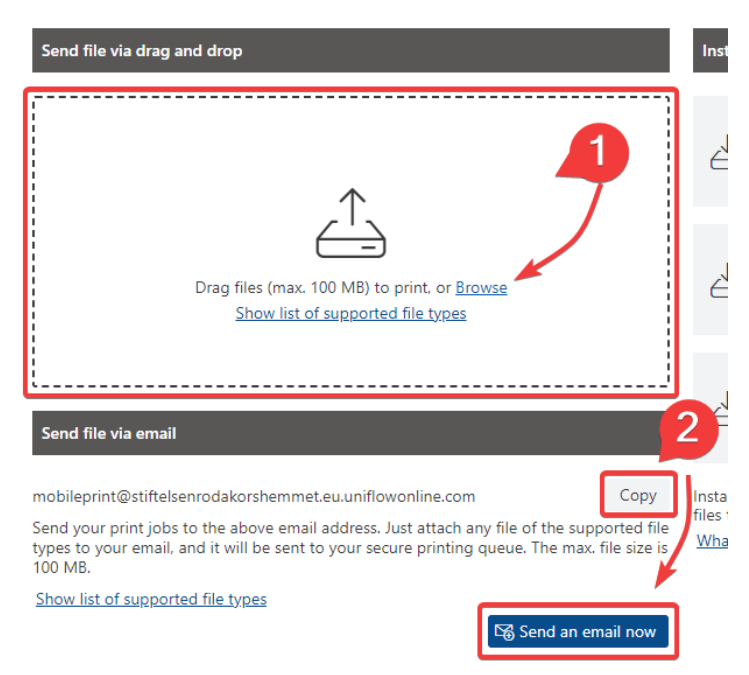

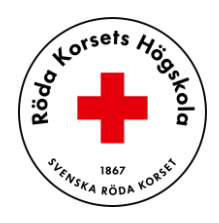

### Skriv ut från telefonen

Installera appen "Uniflow Online Print & Scan" från Appstore eller Google Play.

#### För manuell inloggning:

När installationen är klar, öppna appen och välj "manuell inloggning".

#### Fortsätt med "Azure AD SSO – RKH".

Logga in med ditt RKH-konto och lösenord (samma som Canvas).

Bocka i "Remember my identity provider choise" och sedan "Continue with Azure AD SSO - RKH).

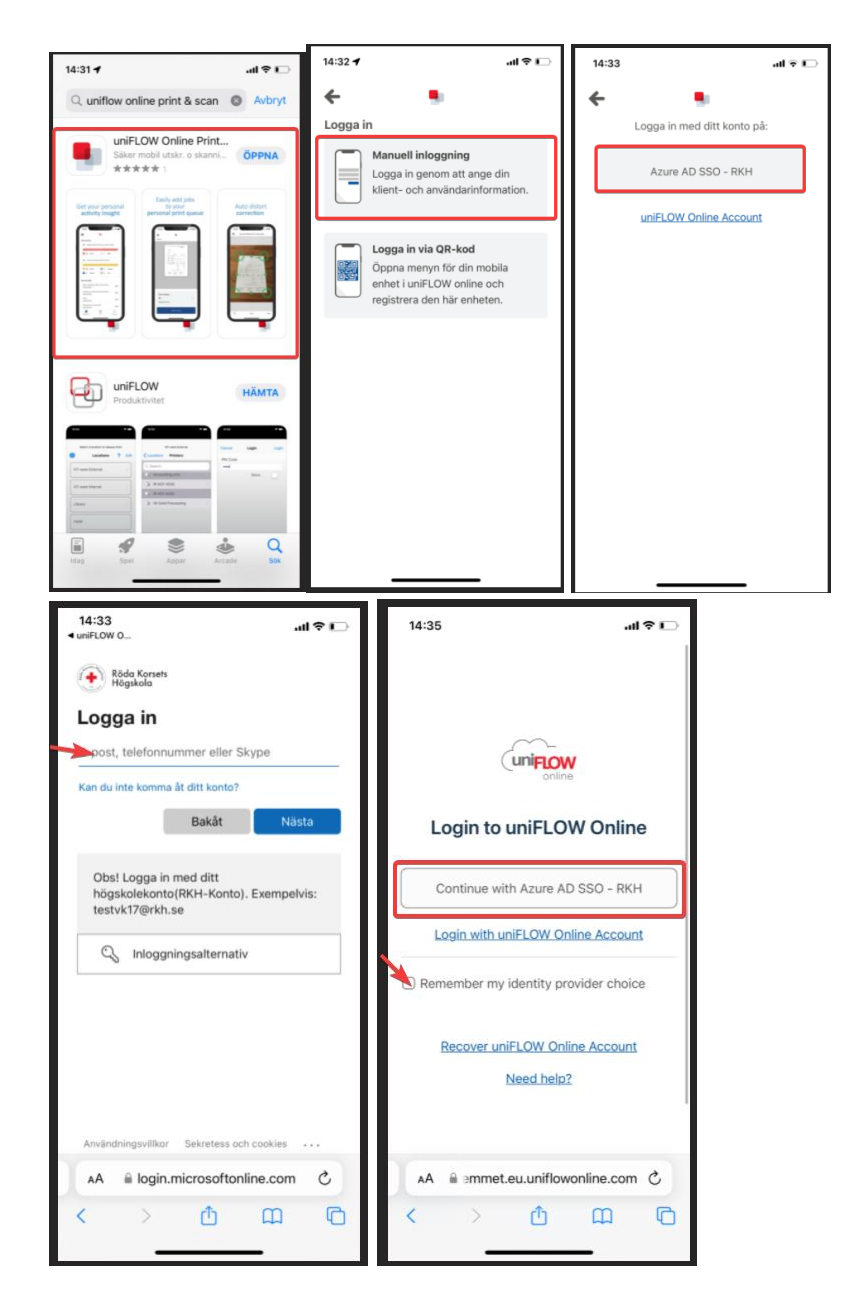

#### **För inloggning med QR-kod:** Klicka på "**Login via QR code**".

4

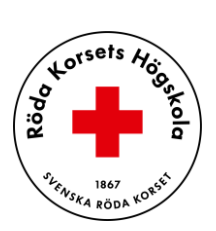

| 14:32 <b>4</b> | _1 \$ In.                                                                                                    |
|----------------|----------------------------------------------------------------------------------------------------|
| ←              |                                                                                                    |
| Logga i        | n                                                                                                    |
|                | Manuell inloggning<br>Logga in genom att ange din<br>klient- och användarinformation.                          |
|                | Logga in via QR-kod<br>Öppna menyn för din mobila<br>enhet i uniFLOW online och<br>registrera den här enheten. |
|                |                                                                                                    |
|                |                                                                                                    |
|                |                                                                                                    |
|                |                                                                                                    |
|                |                                                                                                    |
|                |                                                                                                    |

Klicka på den lilla telefon-ikonen (1) i det övre högra hörnet på Uniflow Online-sidan. Skriv in den 6-siffriga koden som visas i telefonen i fältet "**Secret**" (2).

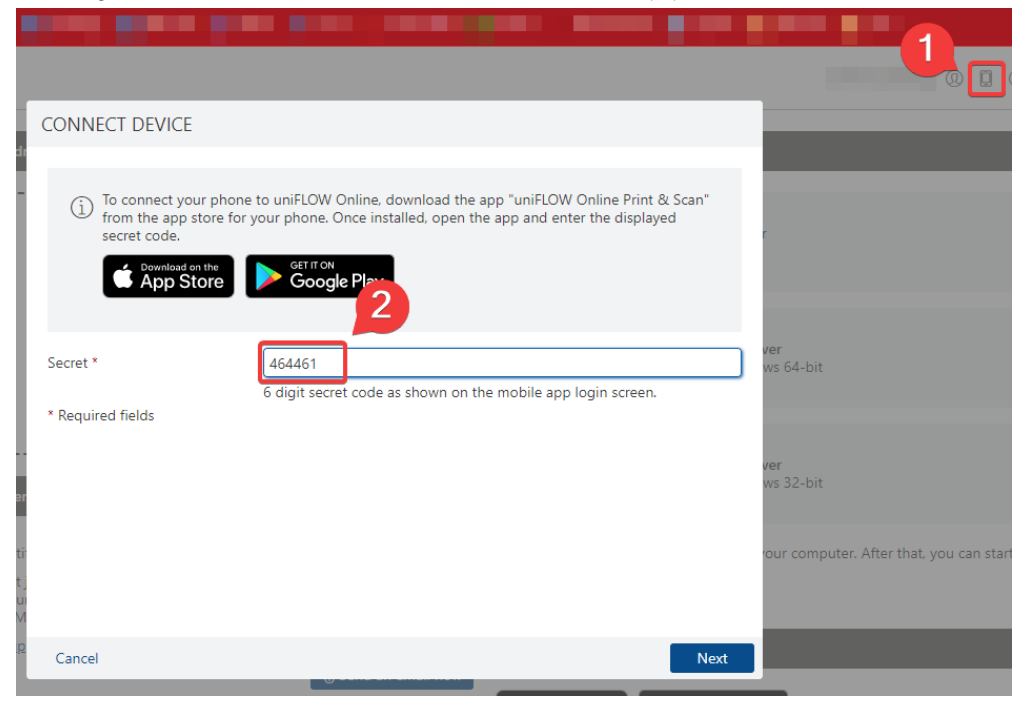

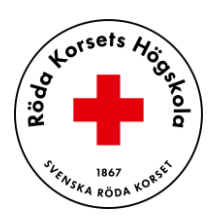

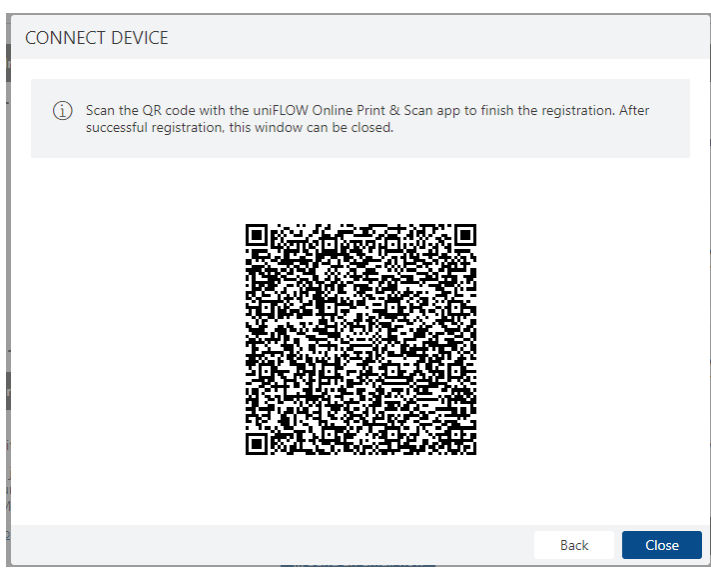

Nu ska du vara inloggad i telefon-appen. Klicka på "Print" och välj din utskriftsmetod.

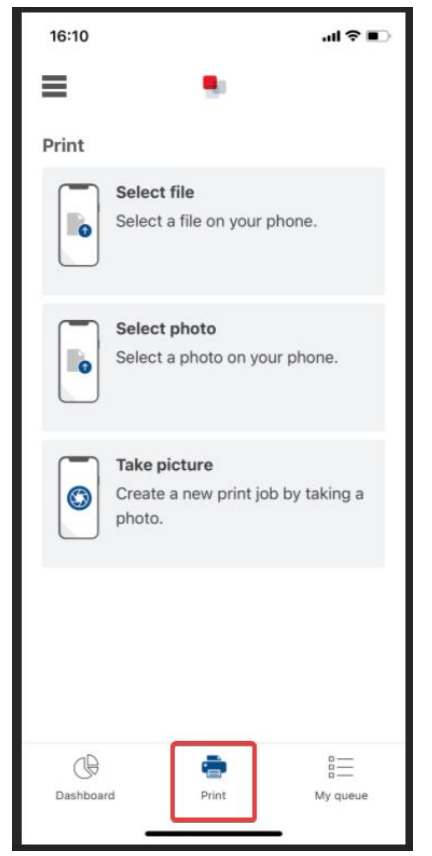

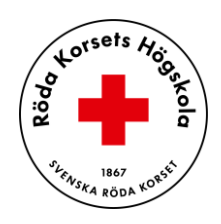

# Logga in på skrivaren

**Första gången** behöver du registrera ditt kort på skrivaren. Blippa då ditt passerkort mot skrivaren och ange din **PIN-kod** som du fått på mejlen. När du har registrerat kortet så behöver du blippa ditt passerkort **igen** för att **logga in på skrivaren**.

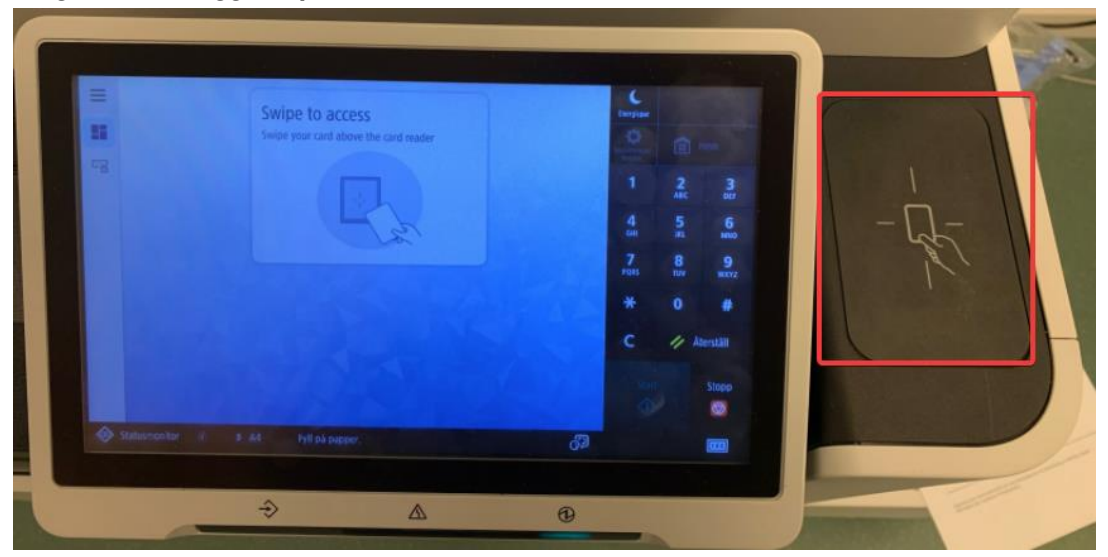

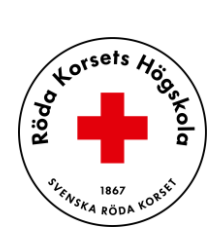

### Skriva ut

För att skriva ut ditt dokument från skrivaren, så väljer du "Secure Print" i menyn.

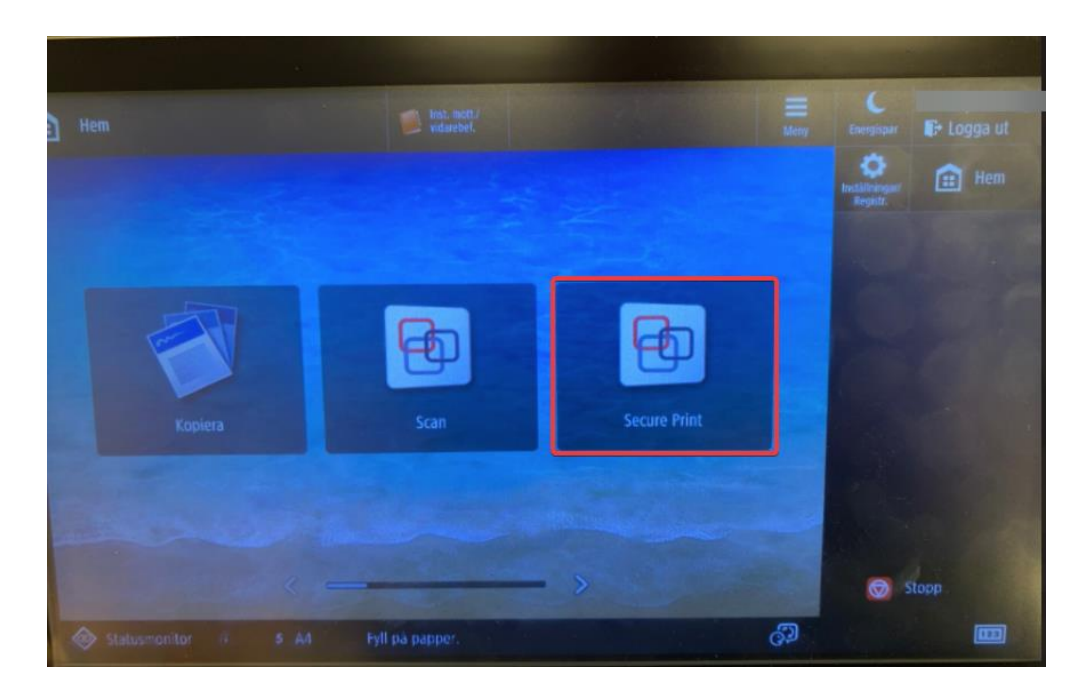

Markera ditt/ dina dokument i menyn och klicka på "Skriv ut".

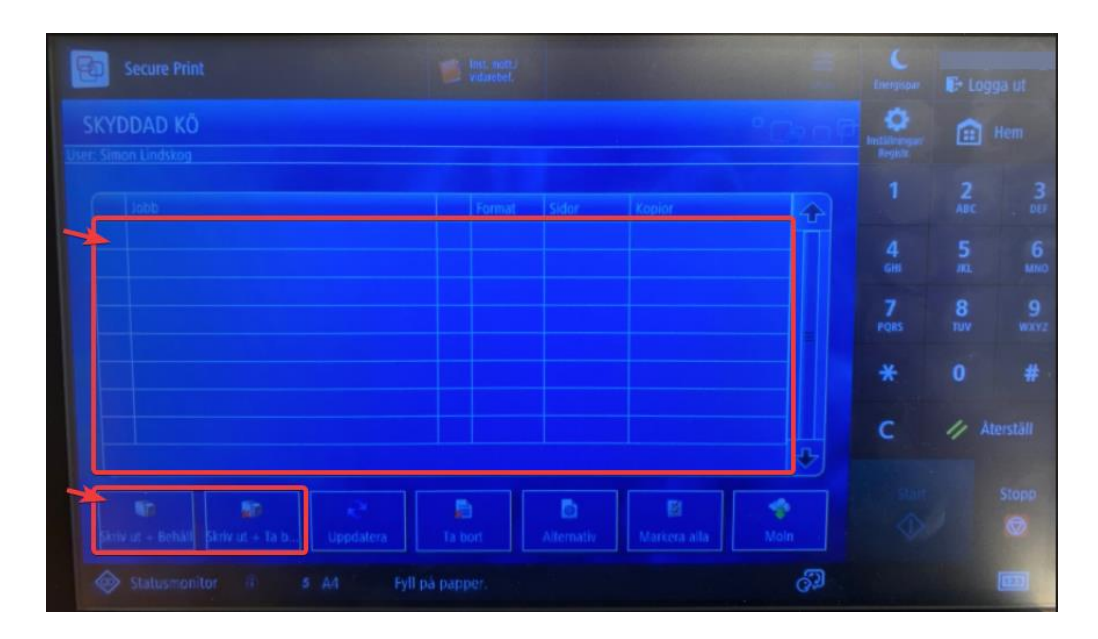

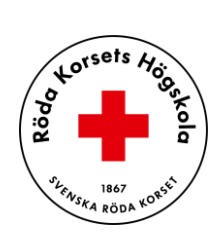

### Scanna till e-post

För att scanna dokument och skicka till din e-post så väljer du "**Scan**". Klicka sedan på "Scan to Myself. Nu kan du ändra lite inställningar och sedan klicka på "**Start**".

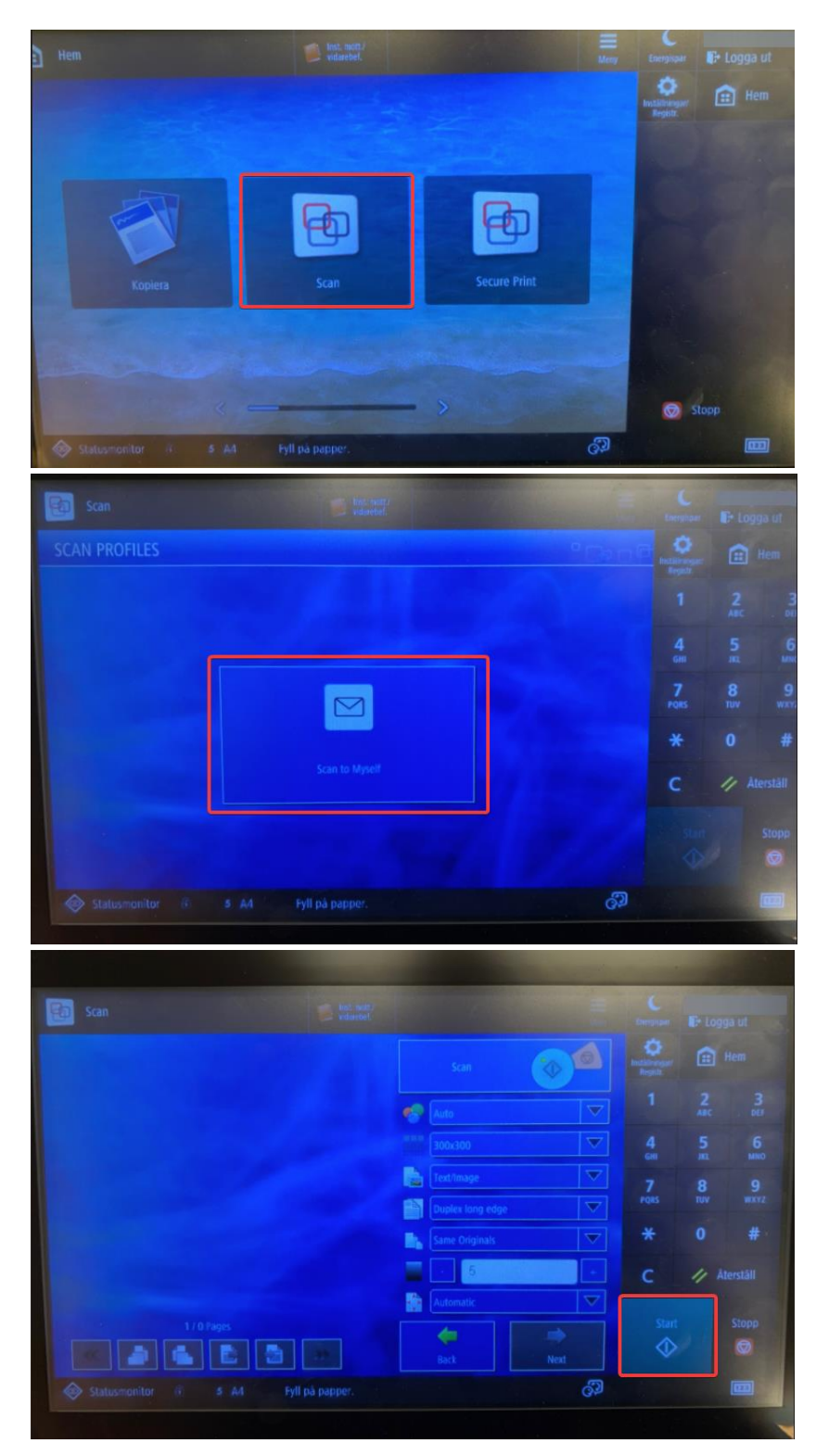

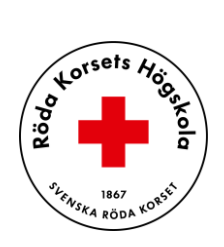

# Kopiera

För att kopiera dokument så väljer du "**Kopiera**". Placera ditt dokument i kopieringsfacket och klicka på "**Start**". Du kan även ändra inställningar för din kopia.

| 1 |                                                                                                    |                               |                                                                                                    |                                                                                                    |                                                                                                    |                |
|---|----------------------------------------------------------------------------------------------------|-------------------------------|----------------------------------------------------------------------------------------------------|----------------------------------------------------------------------------------------------------|----------------------------------------------------------------------------------------------------|----------------|
|   |                                                                                                    |                               |                                                                                                    | Institute<br>Regis                                                                                                    | Her                                                                                                    |                |
|   |                                                                                                    |                               |                                                                                                    |                                                                                                    |                                                                                                    |                |
|   |                                                                                                    | <b>A</b>                      | æ                                                                                                    |                                                                                                    |                                                                                                    |                |
|   | Kopiera                                                                                                    | Scan                          | Secure Print                                                                                                    |                                                                                                    |                                                                                                    |                |
|   |                                                                                                    |                               | and the second division of the second division of the second divisio |                                                                                                    |                                                                                                    |                |
|   |                                                                                                    |                               |                                                                                                    |                                                                                                    |                                                                                                    |                |
|   |                                                                                                    |                               | - >                                                                                                    | 6                                                                                                    | Stopp                                                                                                    | -              |
|   |                                                                                                    | ran pa pappe                  | QP                                                                                                    |                                                                                                    |                                                                                                    |                |
| - | Koniera                                                                                                    | inst sort/                    |                                                                                                    | C                                                                                                    |                                                                                                    |                |
| Y | Kopiera                                                                                                    | S Ind and/<br>videobet        |                                                                                                    | C<br>Internet                                                                                                    | E Logga ut                                                                                                    | No.            |
|   | Kopiera<br>Klar att kopiera.                                                                                                    | Mar sold                      | Kontr. inställningar                                                                                                    | C Energiaar<br>Constanting<br>Petitionegae<br>Registre<br>1                                                                                                    | E+ Logga ut<br>Hem<br>2 3<br>Ac 3                                                                                                    | and the second |
|   | Kopiera<br>Klar att kopiera.                                                                                                    | Minedat<br>Auto               | Kontr. instållningar                                                                                                    | C Energioaer<br>Caregioaer<br>Pegitor<br>1<br>4<br>GHI                                                                                                    | EP Logga ut<br>EP Hem<br>2 ABC 3<br>FR 6<br>MNO                                                                                                    |                |
|   | Kopiera<br>Klar att kopiera.<br>Auto<br>(Farg / SV)<br>Välj farg<br>1:1 Repro<br>forh.                                                                                                    | Entrantia<br>Material<br>Auto | Tidigare Favorit-<br>Installn. , Favorit-                                                                                                    | Creenstaar<br>Polisioneger<br>Begulte<br>1<br>4<br>Grit<br>7<br>Polis                                                                                                    | Er Logga ut<br>Er Hem<br>2 3<br>ARC 3<br>ARC 3<br>DF<br>5<br>RL 6<br>MNO<br>8<br>9<br>WXY22                                                                                                    |                |
|   | Kopiera<br>Klar att kopiera.<br>Klar att kopiera.<br>Kato<br>(Farg / Sv)<br>Valj farg<br>1:1 Repro<br>förh: ,                                                                                           | Muto                          | Extrono                                                                                                    | Construction<br>Problems<br>1<br>4<br>601<br>7<br>rots<br>*                                                                                                    | E> Logga ut<br>                                                                                                    |                |
|   | Kopiera<br>Klar att kopiera.<br>Klar att kopiera.<br>Klar att kopiera.<br>100 %<br>Välj farg 1:1 Repro<br>Tiorh. ,<br>Efter-<br>, behandling 2-sidig                                                    | But note<br>Manseet           | Kontr. inställningar<br>1<br>Tidigare<br>Tidigare<br>Tidigare<br>Tidigare<br>Textroto<br>Criginaltyp<br>Criginaltyp                                                                                                    | Construction                                                                                                    | E→ Logga ut<br>                                                                                                    |                |
|   | Kopiera<br>Klar att kopiera.<br>Klar att kopiera.<br>Klar att kopiera.<br>Klar att kopiera.<br>100 %<br>111 Repro<br>111 Repro<br>111 Repro<br>111 Repro<br>2-sidig<br>Komments<br>Komments<br>Komments | Auto<br>Valj papper           | Kontr. inställningar     1     Tidigare     Tidigare     Tidigare     Tidigare     Tidigare     Tidigare     Tidigare     Tidigare     Tidigare     Tidigare     Tidigare     Tidigare     Tote     Tote     Tote     Tote     Tote     Tote     Tote     Alternativ                                                                                                    | Lastidian<br>Palitaneous<br>Palitaneous<br>Palitane | E> Logga ut<br>ARC 3 JEF<br>ARC 3 JEF<br>ARC 4 MINO<br>ARC 4 MINO<br>ARC 4 M | 2              |

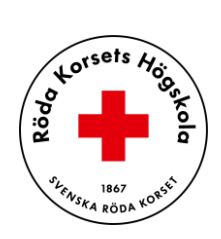

# Logga ut från skrivaren

När du är klar med skrivaren så är det viktigt säkerhetsmässigt att logga ut från skrivaren. Du hittar knappen högst upp till höger – "Logga ut".

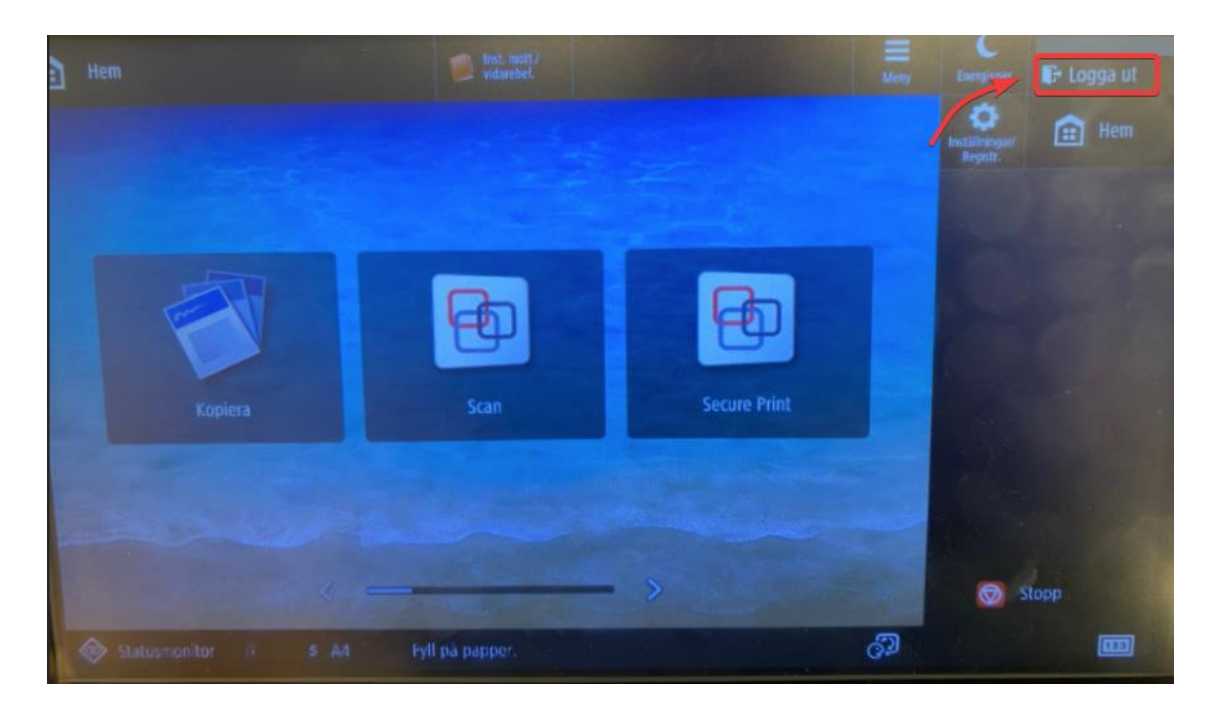